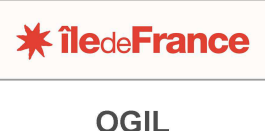

Offre Globale d'Information des Lycées

# FICHE PRATIQUE OGIL REMPLIR ET VALIDER L'ENQUÊTE « TARIFICATION DE LA RESTAURATION SCOLAIRE »

Il faut se connecter à OGIL avec un identifiant « gestionnaire d'établissement ». ou « chef d'établissement.

Vous retrouverez toutes les informations relatives à la connexion/navigation dans OGIL dans les fiches techniques disponibles sur le site http://lycees.iledefrance.fr – rubrique OGIL-portail informatique des lycées.

L'écran Ogil se présente sous cet aspect lors de la connexion :

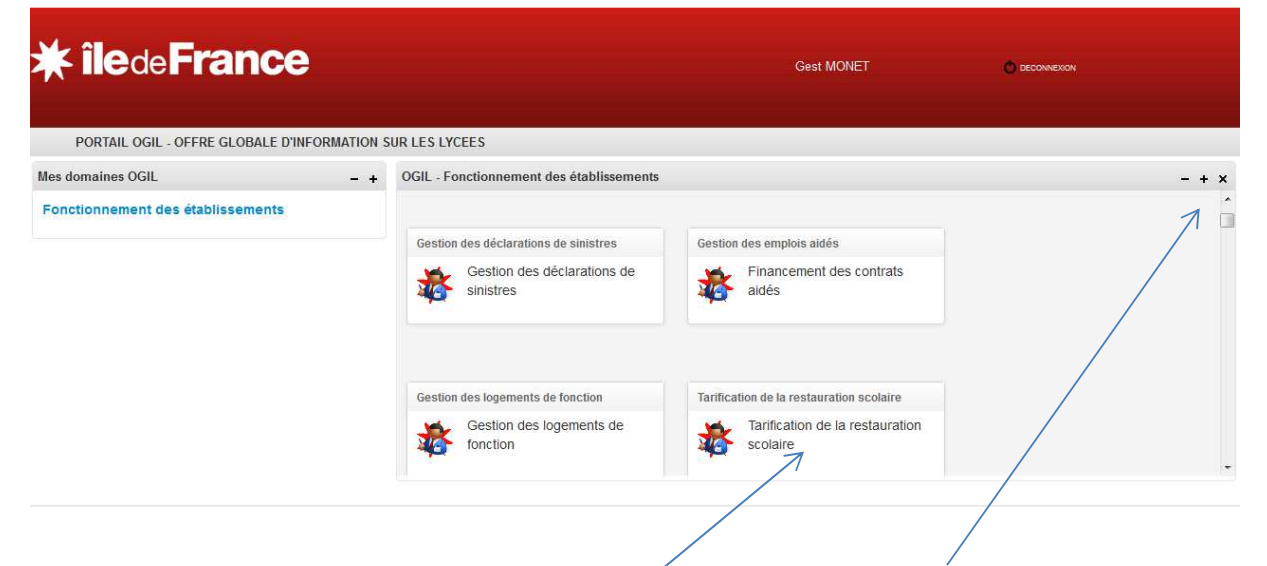

Cliquer sur le bouton '*Tarification de la restauration scolaire*', puis cliquer sur le + à droite dans le bandeau gris à droite pour passer en mode plein écran.

| * Îlede France Gest MONET                                                    | C DECOMBINION |
|------------------------------------------------------------------------------|---------------|
| PORTAIL OGIL - OFFRE GLOBALE D'INFORMATION SUR LES LYCEES                    |               |
| OGIL - Fonctionnement des établissements                                     | φ.            |
| 🚹 🔆 Campagnes Enquêtes Dossiers                                              | ?             |
| Tarification de la restauration scolaire > Accueil                           |               |
| Bienvenue dans l'application de gestion de la tarification de la restauratio | n scolaire    |
| OGIL-v1.3.2                                                                  |               |
|                                                                              |               |

Cliquer sur 'Enquêtes' dans le menu proposé.

# **Pôle Lycées** OGIL – Fiche pratique

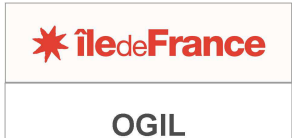

Offre Globale d'Information des Lycées

|               |                                                                                                    |                             |                                              |                              | GUITMONET                                                                      |            | C LEUNICIUM          |        |
|---------------|----------------------------------------------------------------------------------------------------|-----------------------------|----------------------------------------------|------------------------------|--------------------------------------------------------------------------------|------------|----------------------|--------|
| PORTAIL       | OGIL - OFFRE GLOBALE D'I                                                                                            | NFORMATION SU               | R LES LYCEES                                 |                              |                                                                                |            |                      |        |
| - Fonctio     | nnement des établissements                                                                                          |                             |                                              |                              |                                                                                |            |                      |        |
| ☆             | 🔆 Campagnes Er                                                                                                    | iquêtes Dossi               | ers                                          |                              |                                                                                |            |                      |        |
| ication de la | restauration scolaire > Enovêtes                                                                                    |                             |                                              |                              |                                                                                |            |                      |        |
|               |                                                                                                    |                             |                                              |                              |                                                                                |            |                      |        |
| estio         | n des enquêtes                                                                                                    | Tarificati                  | on de la restaurat                           | tion scolaire                |                                                                                |            |                      |        |
|               | to Tarification do la roctauration                                                                                  | ecolaira                    |                                              |                              |                                                                                |            |                      |        |
| Enqui         | 1 1 2 1 2 1 1 1 1 1 2 1 1 1 1 1 1 1 1 1                                                                             | scolare                     |                                              |                              |                                                                                |            |                      |        |
| 🗼 Enquê       |                                                                                                    |                             |                                              |                              |                                                                                |            |                      |        |
| Enquê         | Code UAI                                                                                                    |                             |                                              | Patronym                     | e de l'établissement :                                                         |            |                      |        |
| 🖌 Enquê       | Code UAI                                                                                                    | :                           |                                              | Patronym                     | e de l'établissement :<br>Département :                                        |            |                      | •      |
| Enquê         | Code UAI<br>Code UAI<br>Commune                                                                                     | :                           |                                              | Patronym                     | e de l'établissement :<br>Département :<br>Etat de l'enquête :                 | A répondre |                      | •      |
| Enquê         | Code UAI<br>Commune<br>Année scolaire de la campagne                                                                |                             |                                              | Patronym                     | e de l'établissement :<br>Département :<br>Etat de l'enquête :                 | A répondre |                      |        |
| Enquê         | Code UAI<br>Commune<br>Année scolaire de la campagne                                                                |                             | Recherch                                     | Patronym<br>er Réinitialiser | e de l'établissement :<br>Département :<br>Etat de l'enquête :                 | A répondre |                      | •      |
| Enqué         | Code UAI<br>Commune<br>Année scolaire de la campagne                                                                |                             | Recherch                                     | Patronym<br>er Réinitialiser | e de l'établissement :<br>Département :<br>Etat de l'enquête :                 | A répondre |                      | •      |
| ésulta        | Code UAI<br>Commune<br>Année scolaire de la campagne<br><b>at de la recherch</b>                                    | e (7 résultats)             | Recherch                                     | Patronym<br>er Réinitialiser | e de l'établissement :<br>Département :<br>Etat de l'enquête :                 | A répondre |                      |        |
| ésulta        | Code UAI<br>Commune<br>Année scolaire de la campagne<br>at de la recherch<br>Patronyme de                           | :;<br>:;<br>E (7 résultats) | Recherch<br>Année scolaire de la             | er Réinitialiser             | e de l'établissement :<br>Département :<br>Etat de l'enquête :                 | A répondre | Etat de              | •      |
| Ésulta        | Code UAI<br>Commune<br>Année scolaire de la campagne<br><b>at de la recherch</b><br>Patronyme de<br>l'établissement | e (7 résultats)             | Recherch<br>Année scolaire de la<br>campagne | er Réinitialiser .           | e de l'établissement :<br>Département :<br>Etat de l'enquête :<br>Type enquête | A répondre | Etat de<br>l'enquête | •<br>• |

Cliquer sur l'icône <a> pour afficher l'écran de l'enquête. Celui-ci s'affiche en mode consultation. Vous pouvez cliquer sur le bouton pour passer directement en mode saisie.</a>

| - Fonctio     | onnemer      | nt des établissem     | ients                      |                                             |                                |                   |
|---------------|--------------|-----------------------|----------------------------|---------------------------------------------|--------------------------------|-------------------|
| ₫             | *            | Campagnes             | Enquêtes                   | Dossiers                                    |                                |                   |
| fication de l | la restaurat | ion scolaire > Enquêi | les                        |                                             |                                |                   |
| nquê          | tes          | Tarificatio           | on de la                   | restauration scolaire                       |                                |                   |
| Enquête       | es Tarific   | ation de la restaur   | ation scolaire             |                                             |                                |                   |
|               |              | Cod                   | e UAI: 093212              | 26F                                         | Detrouver                      |                   |
|               |              | Comr                  | nune: DUGN                 | ( •                                         | Patronyme :                    | FRANCOIS-RABELAIS |
|               |              |                       |                            |                                             | Nature UAI :                   | LYCEE POLYVALENT  |
| Informa       | ations en    | quête                 |                            |                                             |                                |                   |
|               |              | Nom de la camp        | agne : Enquê               | e repas pris                                | Date de début de la campagne : | 02/12/2014        |
|               |              | Type de l'end         | quête : Tarifica<br>Trimes | tion de la restauration scolaire –<br>tre 1 | Date de fin de la campagne :   | 24/12/2020        |
|               |              |                       | 0044                       |                                             | Etat de l'enquête :            | A répondre        |
|               | Annee s      | scolaire de la camp   | agne: 2014                 |                                             |                                |                   |
|               |              |                       |                            | Modifier                                    | Annuler                        |                   |
|               |              |                       |                            |                                             |                                |                   |

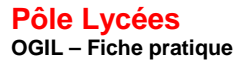

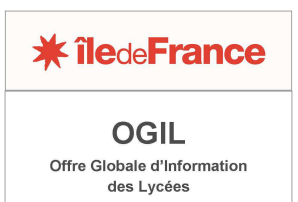

<u>Important</u>: pensez à enregistrer régulièrement vos saisies. OGIL étant une application web, une déconnexion automatique a lieu en l'absence d'action au bout d'une dizaine de minutes. Toutefois, l'écran reste affiché, la déconnexion ne se voit donc pas. Les saisies non enregistrées sont perdues lors de cette déconnexion.

Pour enregistrer, cliquer sur le bouton <sup>Enregistrer</sup> en haut ou en bas de l'écran, ou presser la touche *Entrée* de votre clavier après une saisie.

Après enregistrement, l'écran s'affiche en mode consultation et non en mode modification. Il faut cliquer sur MODIFIER pour revenir en mode modification. L'enquête peut être complétée en plusieurs fois, les saisies enregistrées étant conservées et réaffichées à la connexion suivante.

L'enquête Tarification de la restauration scolaire est présentée sur un seul écran.

Cet écran est divisé en 4 blocs. Les deux premiers (copie d'écran ci-dessus, exemple de test) rappellent des informations relatives à l'établissement et à la campagne d'enquête. Ces informations ne sont pas modifiables.

Les informations à compléter se trouvent dans les deux derniers blocs, « *Informations financières* » et « *Réponses à l'enquête* » :

## Présentation des informations à saisir dans le bloc « Informations financières » :

| Informations financières                                         |  |
|------------------------------------------------------------------|--|
| Montant de la 1ère avance perçu au titre de<br>la compensation : |  |
| Reliquat ARDP pré-bac année scolaire<br>2013-2014:               |  |
| Reliquat ARDP post-bac année scolaire<br>2013-2014:              |  |

Ces données sont à compléter par l'établissement.

## Présentation des informations à saisir dans le bloc « Réponses à l'enquête » :

Ce groupe d'information est subdivisée en 6 tableaux (utiliser les ascenseurs latéraux pour descendre sur l'écran : celui-ci est assez long).

Chaque tableau ne propose que les régimes propres à chaque établissement.

**Pôle Lycées** OGIL - Fiche pratique

Réponses à l'enquête

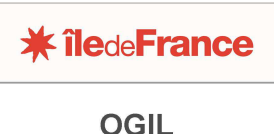

Offre Globale d'Information des Lycées

## 1. Tableau « rappel du nombre de demi-pensionnaires par formule et par tranche »

Ce tableau reprend les données relatives aux inscriptions à la demi-pension, issues des saisies effectuées depuis le mois de juin par l'établissement.

Les données sont informatives et ne sont pas modifiables.

| Rappel du nombre de demi-pen                               | sionnaires   | par form     | nule et pa   | r tranche    |              |              |              |              |              |              |       |
|------------------------------------------------------------|--------------|--------------|--------------|--------------|--------------|--------------|--------------|--------------|--------------|--------------|-------|
|                                                            | Tranche<br>A | Tranche<br>B | Tranche<br>C | Tranche<br>D | Tranche<br>E | Tranche<br>F | Tranche<br>G | Tranche<br>H | Tranche<br>I | Tranche<br>J |       |
|                                                            | 1.5€         | 1.7 €        | 1.9€         | 2.1 €        | 2.3 €        | 2.5€         | 2.7 €        | 3.0€         | 3.5€         | 4.0€         | Total |
| Nombre de demi-pensionnaires -<br>Année scolaire 2014-2015 | 11           | 36           | 84           | 197          | 105          | 25           | 12           | 5            | 0            | 0            | 475   |
| forfait 2 jours                                            | 2            | 0            | 3            | 9            | 9            | 1            | 0            | 0            | 0            | 0            | 24    |
| forfait 3 jours                                            | 0            | 1            | 6            | 13           | 11           | 5            | 0            | 0            | 0            | 0            | 36    |
| forfait 4 jours                                            | 4            | 15           | 31           | 75           | 38           | 6            | 4            | 1            | 0            | 0            | 174   |
| forfait 5 jours                                            | 5            | 20           | 44           | 100          | 45           | 13           | 8            | 4            | 0            | 0            | 239   |
| ticket                                                     | 0            | 0            | 0            | 0            | 2            | 0            | 0            | 0            | 0            | 0            | 2     |

## 2. Tableau « Nombre de jours des forfaits pour chaque trimestre »

Ce tableau concerne le nombre de jours pris en compte dans le calcul des forfaits ou correspond au nombre de jours d'ouverture de la restauration pour la formule « ticket ». Ces données sont à compléter par l'établissement.

## Nombre de jours des forfaits pour chaque trimestre (Soit nombre de jours d'ouverture de la restauration pour la formule « ticket »)

| Nombre de jours du forfait par<br>trimestre – Année scolaire 2014-2015 | 1 <sup>er</sup> trimestre | 2 <sup>ème</sup> trimestre | 3 <sup>ème</sup> trimestre | Total |
|------------------------------------------------------------------------|---------------------------|----------------------------|----------------------------|-------|
| forfait 2 jours                                                        | 30                        | 24                         | 16                         | 70    |
| forfait 3 jours                                                        | 45                        | 36                         | 24                         | 105   |
| forfait 4 jours                                                        | 60                        | 48                         | 32                         | 140   |
| forfait 5 jours                                                        | 75                        | 60                         | 40                         | 175   |
| ticket                                                                 | 0                         | 0                          | 0                          | 0     |

## 3. Tableau « Recensement des repas facturés au forfait pour les élèves et les apprentis »

Ce tableau recense le nombre de repas facturés au forfait avant remise d'ordre (soit nombre de jours pris en compte dans le calcul du forfait \* nombre de demi-pensionnaires).

Les données sont à compléter selon les formules pratiquées par l'établissement, à l'exception de la ligne relative à la formule « ticket ».

## Pôle Lycées OGIL – Fiche pratique

#### Nombre de demi-pensionnaires facturés au forfait

|                                             | Tranche<br>A | Tranche<br>B | Tranche<br>C | Tranche<br>D | Tranche<br>E | Tranche<br>F | Tranche<br>G | Tranche<br>H | Tranche<br>I | Tranche<br>J |       |
|---------------------------------------------|--------------|--------------|--------------|--------------|--------------|--------------|--------------|--------------|--------------|--------------|-------|
|                                             | 1.5€         | 1.7 €        | 1.9€         | 2.1 €        | 2.3 €        | 2.5 €        | 2.7 €        | 3.0 €        | 3.5€         | 4.0 €        | Total |
| Nombre de repas servis -<br>Année 2014-2015 | 54           | 94           | 134          | 174          | 214          | 214          | 174          | 134          | 94           | 54           | 1340  |
| forfait 2 jours                             | 10           | 20           | 30           | 40           | 50           | 50           | 40           | 30           | 20           | 10           | 300   |
| forfait 3 jours                             | 15           | 25           | 35           | 45           | 55           | 55           | 45           | 35           | 25           | 15           | 350   |
| forfait 4 jours                             | 17           | 27           | 37           | 47           | 57           | 57           | 47           | 37           | 27           | 17           | 370   |
| forfait 5 jours                             | 12           | 22           | 32           | 42           | 52           | 52           | 42           | 32           | 22           | 12           | 320   |
| ticket                                      | 0            | 0            | 0            | 0            | 0            | 0            | 0            | 0            | 0            | 0            | 0     |

## 4. Tableau « Nombre global de repas décomptés sur le forfait »

Ce tableau recense le nombre de repas déduit consécutivement aux remises d'ordre attribuées suite à absence, changement de formule, forfait partiel ... : Les données sont à compléter selon les formules pratiquées par l'établissement.

Tranche A Tranche B Tranche C Tranche D Tranche E Tranche F Tranche G Tranche H Tranche I Tranche J 1.5€ 1.7 € 1.9€ 2.1€ 2.3 € 2.5€ 2.7 € 3.0 € 3.5€ 4.0€ Total Nombre de repas servis - Année 2014-2015 forfait 2 jours forfait 3 jours forfait 4 jours forfait 5 jours ticket 

Nombre global de repas à décompter sur le forfait (remise d'ordre : absence, changement de formule, forfait partiel sur le trimestre..) :

## 5. Tableau « recensement des repas pris par les élèves et les apprentis »

Ce tableau recense le nombre de repas pris (et non plus le nombre de repas facturés), par type de formule d'inscription en vigueur dans l'établissement :

Les données sont à compléter selon les formules pratiquées par l'établissement.

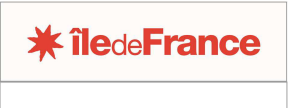

OGIL Offre Globale d'Information des Lycées

## Recensement des repas pris pour les élèves et les apprentis

|                                             | Tranche<br>A | Tranche<br>B | Tranche<br>C | Tranche<br>D | Tranche<br>E | Tranche<br>F | Tranche<br>G | Tranche<br>H | Tranche<br>I | Tranche<br>J |       |
|---------------------------------------------|--------------|--------------|--------------|--------------|--------------|--------------|--------------|--------------|--------------|--------------|-------|
|                                             | 1.5€         | 1.7 €        | 1.9€         | 2.1 €        | 2.3 €        | 2.5 €        | 2.7 €        | 3.0 €        | 3.5€         | 4.0 €        | Total |
| Nombre de repas servis -<br>Année 2014-2015 | 47           | 97           | 147          | 197          | 237          | 247          | 207          | 157          | 107          | 57           | 1500  |
| forfait 2 jours                             | 11           | 21           | 31           | 41           | 51           | 51           | 41           | 31           | 21           | 11           | 310   |
| forfait 3 jours                             | 7            | 17           | 27           | 37           | 47           | 47           | 37           | 27           | 17           | 7            | 270   |
| forfait 4 jours                             | 6            | 16           | 26           | 36           | 46           | 46           | 36           | 26           | 16           | 6            | 260   |
| forfait 5 jours                             | 9            | 19           | 29           | 39           | 49           | 49           | 39           | 29           | 19           | 9            | 290   |
| ticket                                      | 14           | 24           | 34           | 44           | 44           | 54           | 54           | 44           | 34           | 24           | 370   |

## 6. Tableau « recensement des repas pris par les autres convives »

Ce tableau recense les repas pris par les commensaux, passagers, etc...: Les données sont à compléter par l'établissement.

## Recensement des repas pris pour les autres convives

|                                           | Nombre de repas servis |
|-------------------------------------------|------------------------|
| Commensaux et formateurs GRETA indice 1   | 31                     |
| Commensaux et formateurs GRETA indice 2   | 32                     |
| Commensaux et formateurs GRETA indice 3   | 33                     |
| Les élèves occasionnels                   | 34                     |
| Les passagers extérieurs                  | 35                     |
| Stagiaires formations GRETA               | 36                     |
| Collégiens accueillis par l'établissement | 37                     |

Une fois l'enquête renseignée et enregistrée, revenir en haut de l'écran et proposer l'enquête pour validation au chef d'établissement en cliquant sur le bouton « *A valider »*.

## Validation de l'enquête

Pour valider l'enquête, il faut se connecter à OGIL avec un identifiant « chef d'établissement ». La validation est l'équivalent d'une signature pour un courrier papier, et ne peut pas être effectuée avec les identifiants « gestionnaire d'établissement ». L'écran se présente de la manière suivante :

**Pôle Lycées** OGIL – Fiche pratique

| <b>* île</b> de <b>France</b> |  |
|-------------------------------|--|
| OGIL                          |  |
| Offre Globale d'Information   |  |

| L - Fonctior     | nnement des établissemer         | its             |                                  |                                 |                             |                  |                      | م       |
|------------------|----------------------------------|-----------------|----------------------------------|---------------------------------|-----------------------------|------------------|----------------------|---------|
| ₫                | 🔆 Campagnes                      | Enquêtes Do     | ssiers                           |                                 |                             |                  |                      | ?       |
| rification de la | restauration scolaire > Enquêtes |                 |                                  |                                 |                             |                  |                      |         |
| estio            | n des enquête                    | s Tarifica      | tion de la resta                 | uration scolaire                |                             |                  |                      |         |
| S Enquê          | te Tarification de la restaurat  | ion scolaire    |                                  |                                 |                             |                  |                      |         |
|                  | Code L                           | IAI :           |                                  | Pat                             | ronyme de l'établissement : | fran             |                      |         |
|                  | Commu                            | ne:             |                                  |                                 | Département :               |                  | •                    |         |
| 1                | Année scolaire de la campag      | ne:             |                                  |                                 | Etat de l'enquête :         |                  |                      |         |
|                  |                                  |                 |                                  | Rechercher Réinitialiser        |                             |                  |                      |         |
| lésulta          | at de la rechero                 | he (1 résultat, | )                                |                                 |                             |                  |                      |         |
| Code UAI         | Patronyme de<br>l'établissement  | Commune         | Année scolaire de la<br>campagne | Nom de la campagne<br>d'enquête | Type enquête                |                  | Etat de<br>l'enquête | Actions |
| 932126F          | FRANCOIS-RABELAIS                | DUGNY           | 2014                             | Enquête repas pris              | Tarification de la restau   | uration scolaire | A valider            | •       |

Pour accéder à la validation l'enquête, il faut cliquer sur l'icône 🧖.

L'écran de l'enquête s'affiche, avec le bouton VALIDER en haut à droite :

| inqueres rarmounon de la resuluradon s | colaire                                                   |                                | C                 |
|----------------------------------------|-----------------------------------------------------------|--------------------------------|-------------------|
| Code UAI :                             | 0932126F                                                  | Patronyme :                    | FRANCOIS-RABELAIS |
| Commune :                              | DUGNY                                                     | T MIONIJINE I                  |                   |
|                                        |                                                           | Nature UAI :                   | LYCEE POLYVALENT  |
| Informations enquête                   |                                                           |                                |                   |
| Nom de la campagne :                   | Enquête repas pris                                        | Date de début de la campagne : | 02/12/2014        |
| Type de l'enquête :                    | Tarification de la restauration scolaire –<br>Trimestre 1 | Date de fin de la campagne :   | 24/12/2020        |
|                                        |                                                           | Etat de l'enquête :            | A valider         |

Attention, une fois l'enquête validée vous ne pouvez plus modifier les données saisies.

Cliquer sur VALIDER, répondre Oui à la demande de confirmation.

| Confirmation                                    | ×       |
|-------------------------------------------------|---------|
| Êtes-vous sûr de vouloir valider cette enquête? |         |
|                                                 | Non Oui |

Un message de confirmation s'affiche en haut de l'écran :

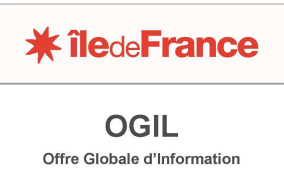

Offre Globale d'Informatio des Lycées

## Enquêtes Tarification de la restauration scolaire

L'enquête a été validée

Enquêtes Tarification de la restauration scolaire